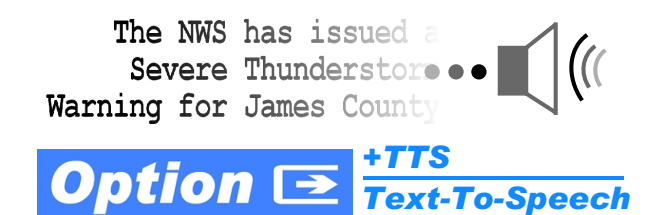

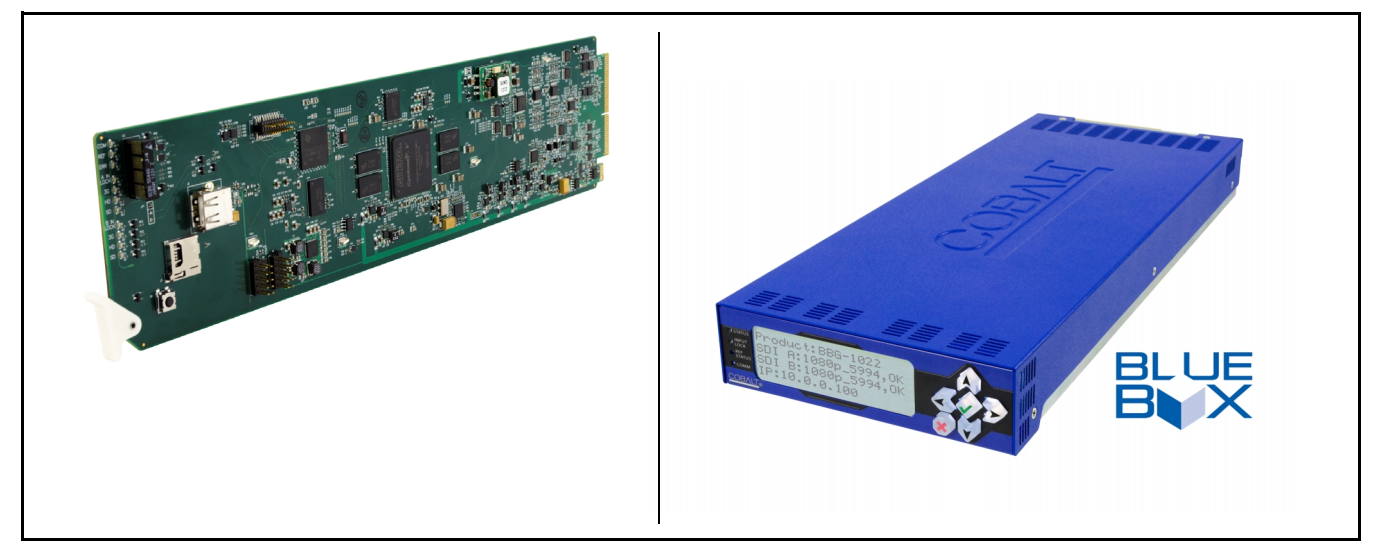

# Text-To-Speech Option (+TTS) Installation/Setup Manual Supplement

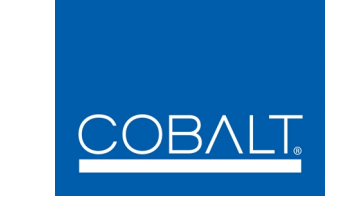

## Cobalt Digital Inc.

2506 Galen Drive Champaign, IL 61821 Voice 217.344.1243 • Fax 217.344.1245 www.cobaltdigital.com

## Copyright

#### ©Copyright 2016, Cobalt Digital Inc. All Rights Reserved.

Duplication or distribution of this manual and any information contained within is strictly prohibited without the express written permission of Cobalt Digital Inc. This manual and any information contained within, may not be reproduced, distributed, or transmitted in any form, or by any means, for any purpose, without the express written permission of Cobalt Digital Inc. Reproduction or reverse engineering of software used in this device is prohibited.

#### Disclaimer

The information in this document has been carefully examined and is believed to be entirely reliable. However, no responsibility is assumed for inaccuracies. Furthermore, Cobalt Digital Inc. reserves the right to make changes to any products herein to improve readability, function, or design. Cobalt Digital Inc. does not assume any liability arising out of the application or use of any product or circuit described herein. **This manual is a supplement and is incomplete unless used with an Owner's or Product Manual. Refer to the applicable Product Manual for complete personnel protection and equipment safety information.** 

#### **Trademark Information**

 ${\bf Cobalt}^{\circledast}$  is a registered trademark of Cobalt Digital Inc.

Acapela is a trademark of Acapela Group SA.

**openGear<sup>®</sup>** is a registered trademark of Ross Video Limited. **DashBoard**<sup>™</sup> is a trademark of Ross Video Limited.

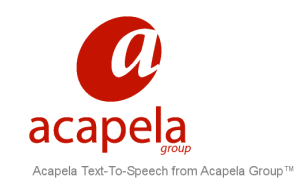

| Manual No.:          | OPT-TTS-MS                                                           |
|----------------------|----------------------------------------------------------------------|
| Document<br>Version: | 1.3                                                                  |
| Release Date:        | January 27, 2016                                                     |
| Changes:             | Update for addition of option<br>+2I-SPAN and other<br>enhancements. |

## **Overview**

This manual supplement provides setup and operating instruction for option **+TTS**. Cobalt Digital **+TTS** is a complete 21CVAA digital text-to-speech generation / audio insertion solution for embedded and discrete audio systems. **+TTS** is a software option available for many Cobalt card models using the 20-slot openGear<sup>®</sup> frame architecture (and available for numerous BBG-1000 Series standalone desktop units). Platforms utilizing existing openGear<sup>®</sup> infrastructure can be 21CVAA-ready with only an easily incorporated option feature upload to the card. For platforms not utilizing an existing openGear<sup>®</sup> infrastructure, the BBG-1022-FS with option **+TTS** rack-mounted 1RU solution can be used for compact, straightforward integration into a broadcast facility. Option **+2L-SPAN** adds both a masculine and feminine Spanish voice choice suited for use with Spanish-language playout text sources.

- **Note:** Spanish-language option +2L-SPAN provides optimized Spanish-text processing and aural presentation. It does **not** provide translation to/from English-to-Spanish.
  - If +TTS is already installed, addition of +2L-SPAN requires SD library card to be replaced with a new card (supplied with option +2L-SPAN) that contains the added Spanish libraries. (See Installing Library SD Card onto Host Card, p. 7 for SD card installation instructions.) Existing English-language voices are included with the option +2L-SPAN) upgrade license.

**+TTS** interfaces with industry standard Windows Share folder systems to receive non-proprietary text, XML, or similar plain text files, and converts and inserts realistic human-voice audio into user-configured audio channels (typically an SAP channel pair intended for this playout). **+TTS** allows for prioritization based on the organization's discretion (for example, severe weather alerts out-prioritizing school closings). Alert tones are inserted over the main program channels to alert the visually impaired that emergency content is to occur on the SAP channel. Alerts can be played a configurable number of times, and alerts with higher priority can interrupt current lists for breaking news. Once the interrupt message is broadcast, **+TTS** automatically reverts to normal audio programming. Compatible Cobalt cards and standalones offer the synergy of also providing keying to support keyed text scrolls when used in conjunction with option **+KEYER**.

## **+TTS Option Functional Description**

(See Figure 1.) Option **+TTS** interfaces with ASCII text or XML-tagged data files located in Windows Share folders. The voice synthesis library and processing is local to the hosting card or device.

The Windows Share folders are directed to Watch Folders, in which whenever a file appears in the watched folder, this indicates the file is ready for use and queues for playout by the TTS synthesis engine. In the case where more than one file is queued, the three Watch Folders are prioritized such that Watch Folder 1 has the highest priority, with Watch Folder 3 having the lowest priority (for example, Watch Folder 1 would handle severe weather alerts, while Watch Folder 3 might handle school closings).

The option also provides for interpreting a separate GPI signal which effects the incorporation of ducked program audio with warning tones and the synthesized speech being predominate audio in a user-selected SAP channel pair(s). The TTS audio can be routed to SAP embedded or AES output audio channels. All audio synthesis and routing is internal to the hosting card or device; no external baseband is used in the routing.

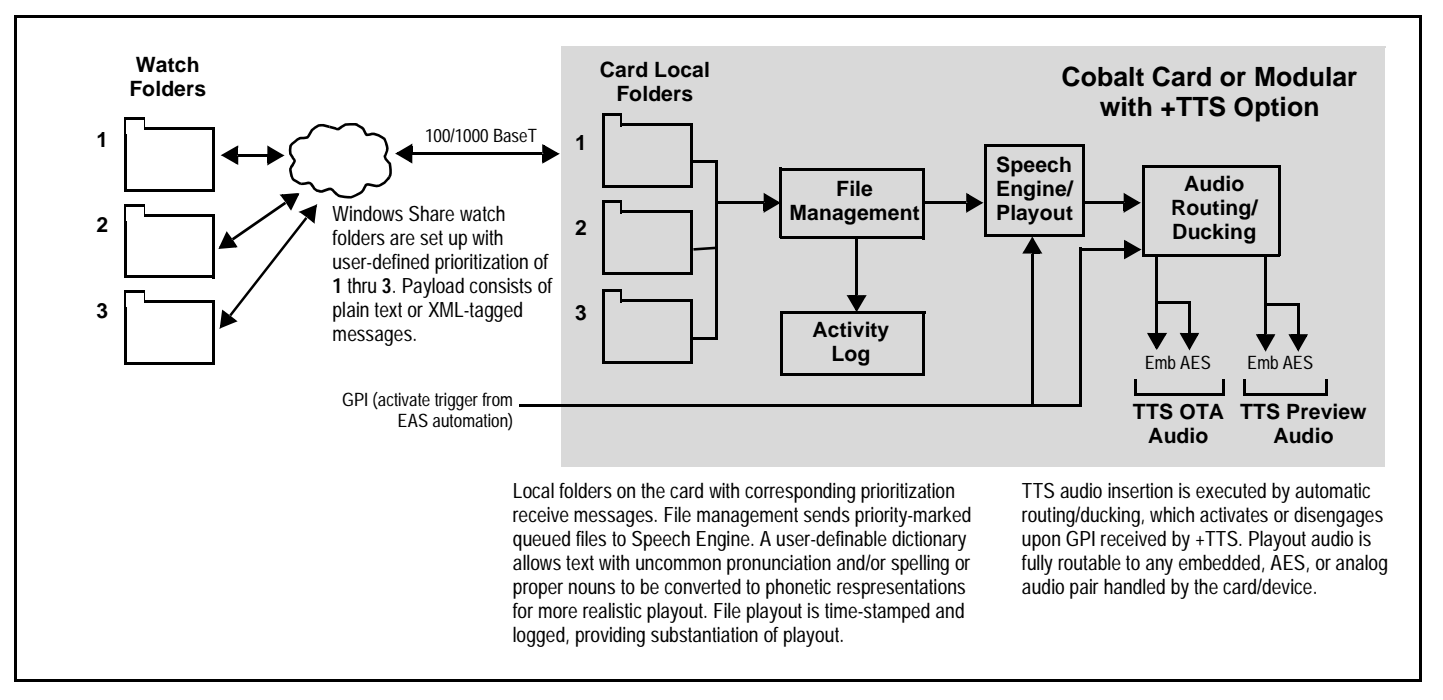

#### Figure 1 +TTS Simplified Overview

Option **+TTS** provides for both tone insertion and text insertion. Typically, warning tones always precede an aural message to make certain listeners/ viewers know the message is an alert. As such, **+TTS** can be set up for tone and text insertion, with different ducking levels for both tone and text synthesis as well as delay from tone cessation to start of text message.

A built-in user-definable dictionary can substitute plain phonetic spelling for hard-to-decipher words and proper noun phonetic emphasis. User-configurable folder prioritization allows higher-priority alerts to preempt lower alerts, with queued resumption of lower alert upon end of higher alert (three levels of priority are provided). Playout triggering can be from watched folder activity (new file), GPI, or manual intervention. An English-language speech engine is standard, with several male and female voice choices available as a user setting. Fine-tune controls allow tailoring message speed, pitch, and other aural aspects.

## **+TTS Facility Integration Overview**

(See Figures 2 and 3.) **+TTS** and its host card/device physically interfaces with the facility EAS automation and program stream using the following interfaces:

- **Note:** The descriptions below are for physical (wiring) connections between facility EAS assets and the Cobalt +TTS host card or device. Also included is an overview of facility assets required for the Windows Share folder system required to use the +TTS option. Controls and settings specific to the hosting device are described in +TTS Option Host Controls and Settings, p. 7.
  - Ethernet connection to Windows Share folders on EAS automation server (provides text to be synthesized by +TTS). (Mac OSX and Linux are also supported.)
  - **GPI** received from EAS automation (provides trigger to effect ducked program audio and assert warning tones and synthesized TTS audio, and resume to normal audio at cessation).
  - **Program video SDI path** The host device must be inserted into the video path to embed TTS audio on the SAP channel pair.

#### **Ethernet Physical Interface**

The hosting Cobalt card or BBG-1000 series standalone device uses 100/1000 BaseT Ethernet interface to connect with external devices that provide EAS warning text.

- On BBG-1000 series standalone devices (such as the BBG-1022-FS), this is the same physical port as the device control port.
- On openGear<sup>®</sup> card-based versions (such as the 9922-FS card), a Rear I/O Module with a card-specific dedicated Ethernet port must be used (unless hosted by a frame that allows card-specific Ethernet connections via the frame)
- **Note:** When ready to activate option, refer to Admin settings instructions in Admin, p. 18. These instructions set the host card/device for DHCP or a user static IP address.

## **GPI Physical Interface**

The hosting Cobalt card or BBG-1000 series standalone device uses GPI received from the EAS automation system to effect EAS audio insertion (normal program resumption following a TTS sequence is automatic unless another action is propagated). The GPI is monitored by the hosting card/ device which, in turn, the device/card uses to invoke a pre-configured TTS audio routing setup that automatically sets the device/card to insert the EAS TTS audio on a user-selectable SAP channel pair. Figure 3 shows GPI connections to GPI 3-terminal Phoenix connectors and RJ-45 GPI connectors (either type may be present depending on model).

#### **SDI Physical Interface**

With TTS to be inserted on a SDI embedded channel pair, the hosting device/ card is inserted in the program video SDI path in a daisy-chain arrangement.

**Note:** Cards and devices that host +TTS are available with SDI signal paths using bypass relay protection, helping ensure signal pass-thru should the host device experience a power loss or other issue.

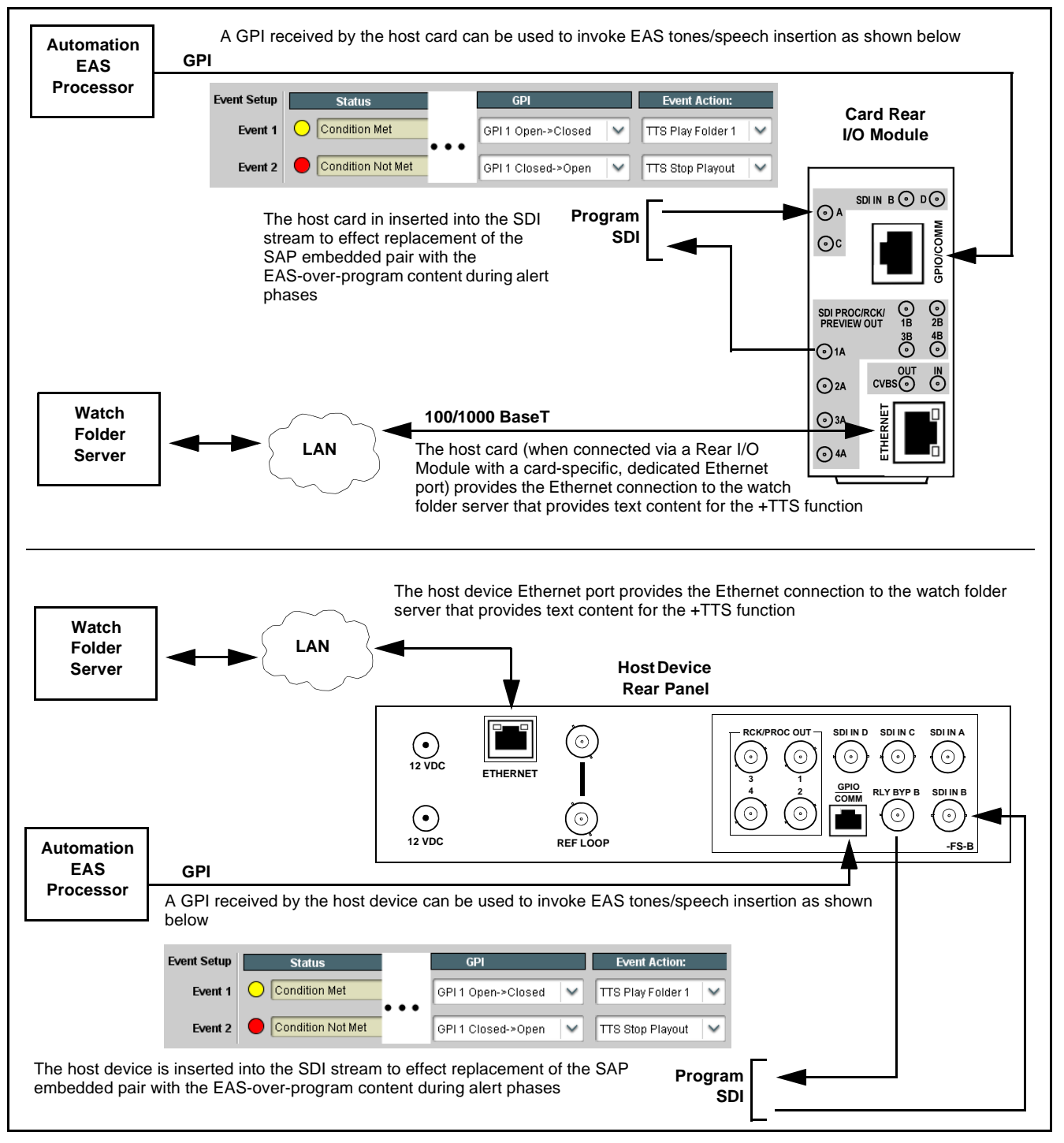

Figure 2 Typical Facility Integration (openGear Card-Based and BBG-1000 Series-Based +TTS Hosts)

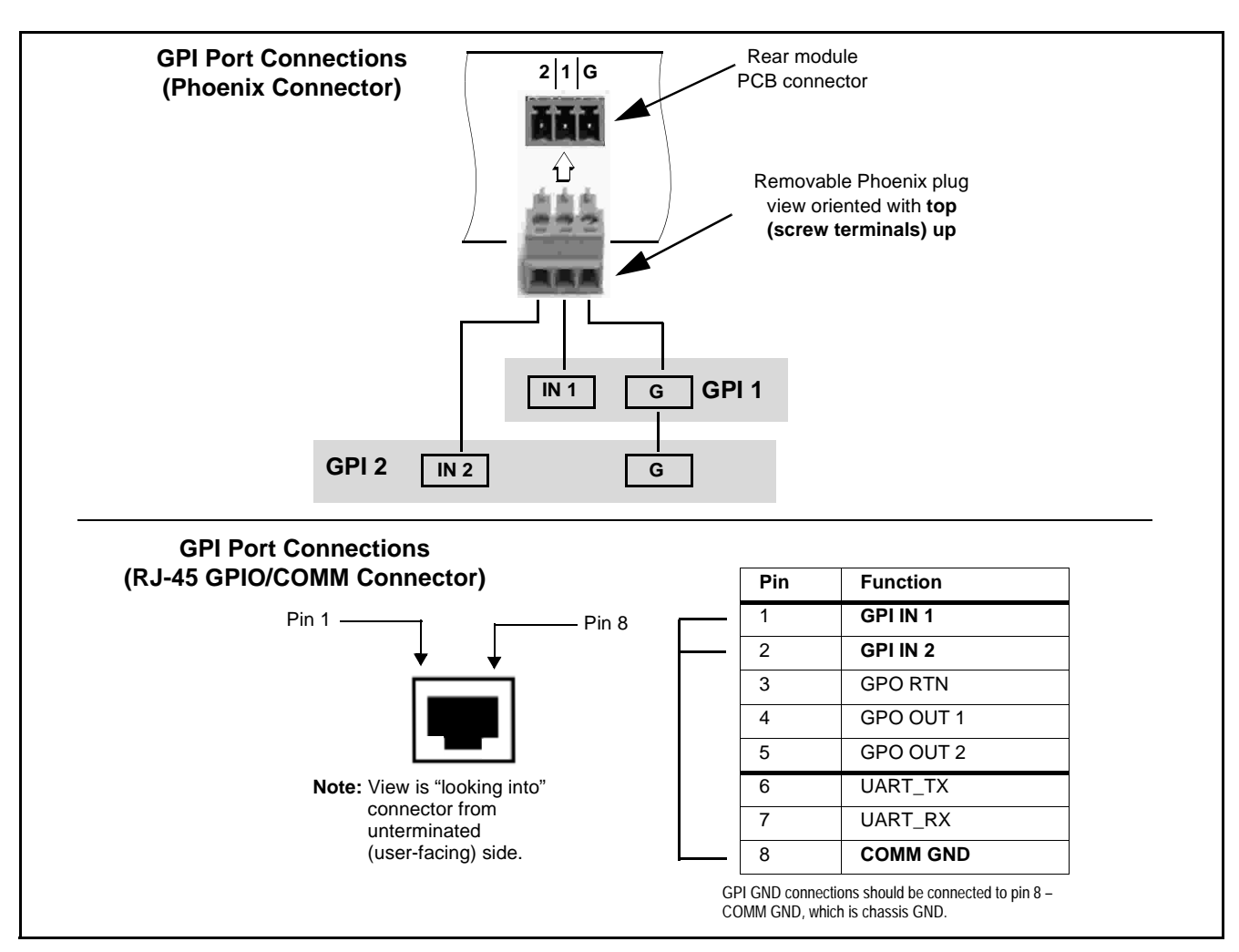

Figure 3 GPI Connections to Rear I/O Modules or BBG-1000 Rear Panel

## Watch Folder Network Setup

**Note:** Although some example information regarding Windows Share setup is provided here, it is beyond the scope of this document to provide basic instruction regarding this function. Personnel performing this setup should have necessary experience and skill in this area before attempting Windows Share setup.

GUI controls provide selection of watch folder environments as either Local or Network folders.

- Local folder integration an SSH pointing to the card or device's TCP/IP address sets share to push files to this address.
- Network folder integration a network share is set up that matches your environment. The card or device then watches these folders and takes files in for playout as the file(s) become available.

These UI controls and fields are described in detail in +TTS Option Host Controls and Settings, p. 7.

# Installing the +TTS Option (Field Upgrade for openGear Cards)

If **+TTS** is being installed as a field upgrade, the upgrade process consists of:

- Uploading the **+TTS** option license to the card.
- Installing the library SD memory card module on the host card.
- **Note:** Option +TTS is available only on new BBG-1000 series models, or by returning the unit to Cobalt for option installation.

#### Uploading +TTS Option License File to Card

- 1. Copy the option upload file received from Cobalt in a convenient location on a computer connected to the frame hosting the card that is to receive the option ("target" card).
- 2. With the target card selected in DashBoard, click the Upload button and browse to the feature license file (in the example below, license\_cobalt\_SN315909\_9922-FS.bin).

| Open     |                    |        |         |           |           |        |       |   |   | ?            |
|----------|--------------------|--------|---------|-----------|-----------|--------|-------|---|---|--------------|
| Look jn: | 🗀 My Docum         | nents  |         |           |           | ~      | G     | ٦ | Þ | <br>• 🖽 🕈    |
|          | license_coba       | alt_Sf | N31591  | 19_9922-F | =S.bin    |        |       |   |   |              |
|          |                    |        |         |           |           |        |       |   |   |              |
|          |                    |        |         |           |           |        |       |   |   |              |
|          |                    |        |         |           |           |        |       |   |   |              |
|          |                    |        |         |           |           |        |       |   |   |              |
|          |                    |        |         |           |           |        |       |   |   |              |
|          | File <u>n</u> ame: |        | license | _cobalt_S | N315919_9 | 922-FS | i.bin |   | * | <u>O</u> pen |

**3.** Follow the on-screen prompts. With intended card selected ("Slot 18 9922-FS" in example above), click **Finish**. When the card comes back online, the feature appears in the DashBoard controls.

#### Installing Library SD Card onto Host Card

Option **+TTS** requires a synthesis library card to be installed on the host card. Install the SD card as shown and described below.

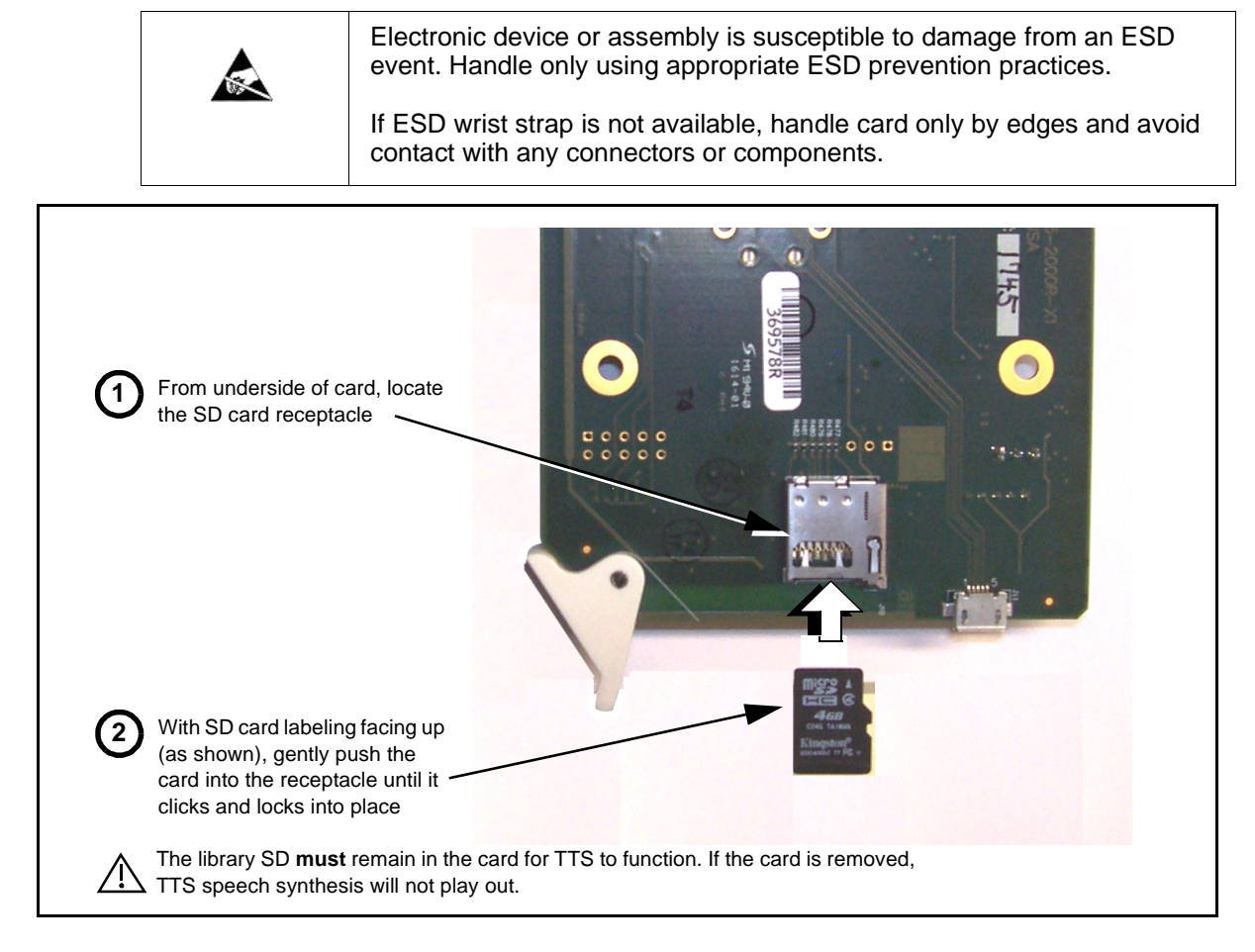

# +TTS Option Host Controls and Settings

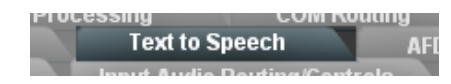

Table 1 individually lists and describes the DashBoard<sup>TM</sup> controls for performing card/device setup using the **+TTS** option. Where helpful, examples showing usage of a function or setting are also provided. All controls here are accessed using the **Text to Speech** tab which appears on cards/devices equipped with the **+TTS** option. These controls provide the following functions:

- Set the host card/device to interface with the Windows Share folder system (set up as described in Watch Folder Network Setup, p. 5).
- Provide an audio preview of TTS message(s).
- Allow tailoring audio synthesis of unconventional-pronunciation words or proper nouns with replacement to phonetic substitutes, as well as voice selection and pitch/speed trim.
- Setup of tones and TTS audio routing to desired playout channels.

- Note: Depictions here show DashBoard<sup>™</sup> controls and dialogs. BBG-1000 series devices may use the built-in html5 web server, without the need for DashBoard to be installed or use for remote control access to the device. Web html5 controls and dialogs are the same as the DashBoard controls shown here.
  - Settings described here assume Windows Share physical and file systems setup is in place, and the host card/device is connected to the system. If this is not yet done, perform steps described in Watch Folder Network Setup, p. 5 before starting here.

 Table 1
 +TTS Option Control Menu List and Descriptions

| Text to Speech<br>Watch Folders                                                                                                    | <b>Watch Folders</b> sub-tab provides controls and settings for connecting the prioritized local folders to network Windows Share folders, looping (repeat) select, and selection of the voice type for each watch folder playout.                                                                                                    |
|----------------------------------------------------------------------------------------------------|----------------------------------------------------------------------------------------------------|
| Manual Pause/Stop     Stop Pause Play/Resume                                                                                                    | <ul> <li>Provides controls for manually pausing or stopping a file playing.</li> <li>If the file playout is <b>paused</b>, the file resumes from the pause point when <b>Play/Resume</b> is pressed.</li> <li>If the file playout is <b>stopped</b>, the file playout is stopped, and the file is removed from any queue.</li> <li>If this control is left in Stop or Pause, new TTS audio will not play out. Typically, this control should be left in the <b>Play/Resume</b> position, which in turn allows normal automation to assume control of file playout.</li> </ul>                                                                                                    |
| • Playout Mode<br>Playout Mode Auto Playout No Delete<br>Manual Playout (GPI) No Delete<br>Auto Playout No Delete<br>Auto Playout With Delete                                                  | <ul> <li>Selects to start playout immediately upon receiving a file in a watch folder, or defer playout until a GPI is also received.</li> <li>Auto Playout immediately plays out a file.</li> <li>Manual Playout (GPI) cues the received file, but starts playout only when a defined GPI is received. This mode can compensate for any delays and help ensure the file is ready for playout by using the additional automation check of the GPI. If the file playout is stopped, the file playout is stopped, and the file is removed from any queue.</li> <li>No Delete and With Delete choices respectively allow queued file to be saved or deleted after playout.</li> <li>Note: Typical usage utilizes the Manual Playout (GPI) modes, with a user-defined GPI initiating playout. This is done in conjunction with settings performed using the Presets &gt; Event Triggers tab/sub-tab. Controls here allow correlating GPI actions with event actions such as play selected folder. See Presets &gt; Event Triggers, p. 17 for more information.</li> </ul> |
| Playout Status     Playout Status     2 files to play.                                                                                                    | Shows the total number from <b>all</b> watch folders of files recognized and ready to play.                                                                                                    |
| <b>Note:</b> This sub-tab contains controls for setting in 1 being assigned highest priority, and Folda carry severe weather alerts, while Folder 3 controls. Therefore, only the Watch Folder | terface parameters for the three watch folders supported by +TTS (with Folder<br>or 3 being assigned lowest priority). As an example of usage, Folder 1 would<br>might carry school closings. All three watch folder areas contain identical<br>1 controls are shown and described here.                                                                                                    |

 Table 1
 +TTS Option Control Menu List and Descriptions — continued

| Text to Speech<br>Watch Folders                                                                                                    | (continued)                                                                                                    |
|----------------------------------------------------------------------------------------------------|----------------------------------------------------------------------------------------------------|
| Overall Folder Status/Setup Controls                                                                                                    | Provides controls for selecting the folder type, entering mount and directory locations (as applicable) and checking the status of the connection.                                                                                                    |
| Folder Status Folder has 1 queued file(s) and 3 total file(s).                                                                                                    | • Folder Status shows presence of any queued files.                                                                                                    |
| Replay Last                                                                                                    | <ul> <li>Connection indicator and field shows green if a valid connection is<br/>present, or red if the connection cannot be made. Where a valid<br/>connection exists, the mount/directory data is shown.</li> </ul>                                                                                                    |
| Connection ///Cobalt-45857b1/tts_1/                                                                                                    | Folder Type selects between Local folder or network folder.                                                                                                    |
| Folder Type Network (Samba/CIFS)                                                                                                    | <ul> <li>Local sets card/device to use an SSH pointing to the card or device's<br/>TCP/IP address sets share to push files to this address.</li> </ul>                                                                                                    |
| Network Mount //Cobalt-45857b1/tts_1                                                                                                    | <ul> <li>Network sets up a network share that matches your environment. The<br/>card or device then watches these folders and takes files in for playout as<br/>the file(s) become available.</li> </ul>                                                                                                    |
| Directory Username Itts                                                                                                    | <ul> <li>Network Mount and Directory sets up a network share that matches your<br/>environment. The card or device then watches these folders and takes files<br/>in for playout as the file(s) become available.</li> </ul>                                                                                                  |
| Password ••••                                                                                                    | The <b>Replay Last</b> button allows a played file to manually be immediately repeated.                                                                                                    |
| • FTP Mode and Poll Rate Controls          FTP Mode       Passive         Passive       Passive         Extended Passive       Active         Extended Active       Extended Active         FTP Poll Rate       3 seconds         •       5 minutes | <ul> <li>FTP Mode selects the client/server control/data port query scheme to be used. Passive is default mode and can be changed to suit environment per the selections available.</li> <li>FTP Poll Rate sets (from 3 seconds to up to 5 minutes) how often queries are performed.</li> </ul>                               |
| Loop Count and Text Play Delay Controls     Loop Count     2      Tone to Text Delay     1 seconds                                                                                                    | <ul> <li>Loop Count selects how many times a queued text will play out in the same session.</li> <li>21CVAA specifies that looping be set for a minimum of two loops.</li> <li>Tone to Text Delay sets (in seconds) the delay between cessation of the warning tone and the start of the speech synthesis playout.</li> </ul> |

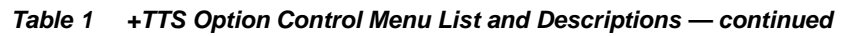

| Text to Speech<br>Watch Folders                                                                                                    | (continued)                                                                                                    |
|----------------------------------------------------------------------------------------------------|----------------------------------------------------------------------------------------------------|
| Parser and Encoding Select      Parser Plain Text      Plain Text      XML User 1      XML User 2      XML User 5      Encoding ASCII      ASCII      UTF-16                                              | <ul> <li>Parser selects the parsing format to be interpreted by TTS. The XML User 1 thru XML User 5 settings use tagging as defined using the XML Parser Setup controls shown on page 14.</li> <li>Encoding sets TTS to work with standard ASCII 8-bit encoded characters, UTF-8, or UTF-16 16-bit characters.</li> </ul>                                                                                                    |
| • Tone Select          Tone Select       No Tone         Default Tone 1       Default Tone 2         Default Tone 3       User Tone 1         User Tone 2       User Tone 3         No Tone       No Tone | <ul> <li>Default Tone selects from 1 of 3 default tones (which can be auditioned in the preview mode).</li> <li>User Tone selects from 1 of 3 user tone uploads.</li> <li>Note: • User tones can presently only be uploaded at Cobalt facilities. Contact product support for more information</li> <li>• No Tone setting is primarily for preview/audition functions only where the tone need not be present. Practical usage should always use tones.</li> </ul>                                                                                                    |
| • Voice Select Karen Voice Select Karen Laura Nelly Sharon                                                                                                    | <ul> <li>Provides for selection from seven female voices or from 12 male voices.</li> <li>Note: The synthesized voices have varying degrees of auditory "weight" or gravitas, allowing voices used to be tailored to the context of the message type being played. Due to the highly subjective nature of this attribute, it is recommended to experiment with all voices and decide which voice fits best for the context of messages in each folder type.</li> <li>Note: (Option +2L-SPAN only) Added Spanish-language voices Rodrigo (masculine) and Rosa (feminine) appear in the drop-down when option +2L-SPAN is licensed. These voices are tailored for Spanish-language text sources only and should not be used with English-language authored text.</li> </ul> |

| Text to Speech Preview                                                                                                    | <b>Preview</b> sub-tab allows audition of TTS audio playout via playout of a preview file or by writing a text string which can immediately be played. Preview allows user-entered text string to be converted for highly specific assessment of synthesized speech playout.                                                                                                    |
|----------------------------------------------------------------------------------------------------|----------------------------------------------------------------------------------------------------|
| <b>Note:</b> Regardless of source of preview content, de tab must be checked (enabled) for TTS pre for more information.                                                                                                    | esired audio channel(s) <b>Preview</b> checkboxes on Text to Speech Audio Routing eview audio to be embedded on desired channel(s). See Audio Routing, p. 16                                                                                                    |
| Preview Folder/Text Source Select     Folder Type     Manual Text Entry     Manual Text Entry     Network (Samba/CIF8)     Network (FTP)                                                                                                    | <ul> <li>Selects the source for the preview audio playout as follows:</li> <li>Network (Samba/CIFS) or Network (FTP) selects preview content imported via network connection.</li> <li>Manual Text Entry allows text string entered in Preview Text box (see below) to be played. This mode requires no network connection or assets to be used.</li> <li>Note: Playout Mode in Watch Folders sub-tab must be set to Auto Playout for preview to be inserted into output audio. If set to Manual Playout (GPI), the card or device will expect a GPI to trigger playout.</li> </ul>                                                                                                    |
| Preview Setup (from folder)     Folder Status     Network Mount     Directory     Username     user     Password     FTP Mode     Active     FTP Poll Rate     5 seconds                                                                                                    | <ul> <li>Where a preview is desired using a preview folder separate from the watch folders, provides controls for connecting to the preview folder and checking the status of the connection.</li> <li>Folder Status shows presence of any queued files.</li> <li>Network Mount and Directory sets up a network share that matches your environment. The card or device then watches these folders and takes files in for playout as the file(s) become available.</li> <li>FTP Mode selects the client/server control/data port query scheme to be used. Passive is default mode and can be changed to suit environment per the selections available.</li> <li>FTP Poll Rate sets (from 3 seconds to up to 5 minutes) how often queries are performed.</li> <li>Note: Using text from a preview folder (instead of using the Preview Text entry dialog) is intended for cases where unusually long text strings are to be checked. Using the Preview folder-sourced text is adequate for most uses.</li> </ul> |
| Tone-to-Text Delay Select      Tone to Text Delay     O seconds      Seconds      Seconds | Sets the delay from end of last tone to when text playout commences as shown.                                                                                                    |
| Tone Select     No Tone     Default Tone 1     Default Tone 2     Default Tone 3     User Tone 1     User Tone 2     User Tone 3     No Tone                                                                                                    | <ul> <li>Default Tone selects from 1 of 3 default tones (which can be auditioned in the preview mode).</li> <li>User Tone selects from 1 of 3 user tone uploads.</li> <li>Note: User tones can presently only be uploaded at Cobalt facilities. Contact product support for more information</li> <li>No Tone setting is primarily for preview/audition functions only where the tone need not be present. Practical usage should always use tones.</li> </ul>                                                                                                    |

 Table 1
 +TTS Option Control Menu List and Descriptions — continued

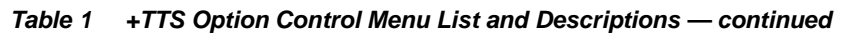

| Text to Speech Preview                                                                                                    | (continued)                                                                                                    |                                                                       |  |  |
|----------------------------------------------------------------------------------------------------|----------------------------------------------------------------------------------------------------|-----------------------------------------------------------------------|--|--|
| • Voice Select     Voice Select     Karen     Laura     Nelly     Sharon     •     Will (Little Creature)      Preview Text Entry / Play Preview  Preview Text     This is some sample text. This is more sample text.     Generate Preview Audio | <ul> <li>Provides for selection from seven female voices or from 12 male voices.</li> <li>Note: The synthesized voices have varying degrees of auditory "weight" or gravitas, allowing voices used to be tailored to the context of the message type being played. Due to the highly subjective nature of this attribute, it is recommended to experiment with all voices and decide which voice fits best for the context of messages in each folder type.</li> <li>Note: (Option +2L-SPAN only) Added Spanish-language voices Rodrigo (masculine) and Rosa (feminine) appear in the drop-down when option +2L-SPAN is licensed. These voices are tailored for Spanish-language text sources only and should not be used with English-language authored text.</li> <li>Allows entry of preview/audition text (up to 256 characters). When text is entered, pressing Generate Preview Audio immediately queues and plays preview audio string through selected routing channels.</li> </ul> |                                                                       |  |  |
| Text to Speech                                                                                                    | <b>Logging</b> sub-tab sho<br>useful for system vali<br>21CVAA compliance.                                                                                                    | ows a log of TTS actions. This is dation and recorded verification of |  |  |
| Clicking Save opens a browser, allowing the log f<br>Download Log File tts.tar.gz Save<br>Event History Time tts<br>Aug 28 2015 10:19:32 tts<br>Aug 27 2015 10:56:32 tts                                                                          | le to be downloaded to a desired                                                                                                    | l directory Action t                                                  |  |  |
| Log entries (newest at top) show date and time of                                                                                                    | action, as well as file called and                                                                                                    | action                                                                |  |  |

 Table 1
 +TTS Option Control Menu List and Descriptions — continued

| Text to Speed                                                                                                    | :h                                                                                                    | <b>Dictionary</b> sub-tab a<br>unconventional-pron<br>using phonetic subst                                          | allows tailoring audio synthesis of<br>unciation words with replacement<br>itutes.                       |
|----------------------------------------------------------------------------------------------------|----------------------------------------------------------------------------------------------------|----------------------------------------------------------------------------------------------------|----------------------------------------------------------------------------------------------------|
| Words with unconventiona<br>The English-language pho                                                                                                    | al or alternate pronunciatior<br>onetic replacement is entere                                                                                                    | ns can be entered in the <b>Text Wo</b> le<br>ad in the <b>Speech Word (Replace</b>                                 | rd (Original) field.<br>ment) field.                                                                     |
| Shown here are unconver                                                                                                    | ntional proper noun names                                                                                                    | with phonetic replacements.                                                                                         |                                                                                                    |
|                                                                                                    |                                                                                                    | Dict                                                                                                    | ionary                                                                                                   |
|                                                                                                    | Ст                                                                                                    | Text Word (Original)                                                                                                | Speech Word (Replacement) sham pain                                                                      |
|                                                                                                    | Delete Existing Entry Co                                                                                                    | nfirm<br>Text Word (Original)                                                                                       | Speech Word (Replacement)                                                                                |
|                                                                                                    | Add New/Update Entry Co                                                                                                    | nfirm                                                                                                    | mar sales                                                                                                |
| Click Add New/Update El<br>commiting the entry.                                                                                                    | ntry to open dialogs for Ori                                                                                                    | ginal and Replacement words. A                                                                                      | Confirm box appears which allows                                                                         |
|                                                                                                    | Po                                                                                                    | Text Word (Original) ughkeepsie                                                                                     | Speech Word (Replacement)                                                                                |
|                                                                                                    | Add New/Update Entry Co                                                                                                    | nfirm                                                                                                    |                                                                                                    |
| As original and correspon<br>seen using the <b>Text Word</b><br>The <b>Speech Word (Repla</b><br>corresponding replacemen<br>word.<br>Clicking <b>Delete Existing</b><br>synthesis correlation betw<br>and its phonetic correlatio | ding replacement words are<br>d (Original) drop-down.<br>acement) field shows the<br>nt word/phrase for the text<br>Entry removes the<br>een the selected text word<br>n. | e added, a dictionary is developed<br>Text Word (Original)<br>Marseilles<br>Champaign<br>Marseilles<br>Poughkeepsie | d in which all added original words can be Speech Word (Replacement) mar sales Speech Word (Replacement) |

 Table 1
 +TTS Option Control Menu List and Descriptions — continued

| Text to S                                                                                                    | Setup                                                                                                    | <b>XML Parser Setup</b> sub-tab allows tagged record definitions to be correlated to fields which allows TTS to use tagged XML messages.                                                                                                    |
|----------------------------------------------------------------------------------------------------|----------------------------------------------------------------------------------------------------|----------------------------------------------------------------------------------------------------|
| Multiple Parser<br>The current +TTS<br>of the three Wato<br>Shown below are<br><tag_xyz>Firs<br/><tag_xyz att<br=""><parent_tag<br>Earlier firmware<br/>be read out if you<br/>qualifier. In the e</parent_tag<br></tag_xyz></tag_xyz>                                            | Configurations<br>S firmware allows for up to five pars<br>ch folders, (1) Preview folder, and (1<br>e three sample XML elements:<br>st text to read<br>RIBUTE="VALUE">Second text to<br>> <tag_xyz attribute="VALUE&lt;br&gt;only allowed you to specify the TAG&lt;br&gt;u filtered on TAG_XYZ. You can no&lt;br&gt;xample above this would allow you&lt;/th&gt;&lt;th&gt;er configurations (these being (3) individual parser configurations for each&lt;br&gt;) plain text parser that reads text in a file verbatim).&lt;br&gt;read&lt;/TAG_XYZ&gt;&lt;br&gt;">Third text to read</tag_xyz><br>G you were looking for so in the example above all three text strings would<br>w optionally specify an ATTRIBUTE/VALUE qualifier and/or a PARENT<br>to filter for one or all of the three elements. |                                                                                                    |
| Parser Select<br>Update Parser Fields                                                                                                    | XML User 1<br>XML User 1<br>XML User 2<br>XML User 3<br>XML User 4<br>XML User 5<br>Confirm                                                                                                    | Parser Select allows up to five         User definitions to be set (which are then referenced in Parser selections performed on the Watch Folders sub-tab)         Update Parser Fields updates all entries to the latest entered data                                                                                                    |
| Field 1<br>Field 2                                                                                                    | Parent Tag                                                                                                    | Attribute         Value           The 16 fields available for each user definition allow setting up element definitions for each user parser                                                                                                    |
| Field 16                                                                                                    | •                                                                                                    |                                                                                                    |
| Handling XML element<br>Closing tag: <ta<br>No closing tag: &lt;<br/>Noting the follow<br/>Example 1: <cra<br>Example 2: <cra<br>The XML Text S<br/>independently se<br/>• The Text Conto<br/>Attribute=categ<br/>• For Examples 2<br/>parser returns "</cra<br></cra<br></ta<br> | elements with or without closing tag<br>may or may not have a closing tag<br>G ATTRIBUTE="VALUE"> CONTE<br>"TAG ATTRIBUTE="VALUE"><br>ing example sources:<br>wl_text category="weather">severe<br>wl_text weather="severe thunderst<br>wl_text Weather="severe thunderst<br>ource control has two settings: "Att<br>ent setting is the default. In this sett<br>ory and Value=weather) and the part<br>ource or 3, the control could be set to Att<br>severe thunderstorm warning for" at                                                                                                    | trags (XML Text Source Select)         XML Text Source         Text Content         Text Content         Attribute Value         thunderstorm warning for         corm warning for         orm warning for         ribute Value         and "Text Content". Each of the five parser setups can be         ing (noting Example 1) setting Tag=crawl_text (and optionally         reser would return "severe thunderstorm warning for".         tribute Value         mode and set Tag=crawl_text and Attribute=weather. The         nd ignore any text between the crawl_text start and stop tags. |

 Table 1
 +TTS Option Control Menu List and Descriptions — continued

| Text to Speech<br>Voice / Alert Setup                        |                                                                           | Voice/Alert So<br>characteristics<br>and pitch, and | Setup sub-tab allows tailoring speech<br>s such as voice speed ("reading speed")<br>d allows selection of alert tones. |
|--------------------------------------------------------------|---------------------------------------------------------------------------|-----------------------------------------------------|----------------------------------------------------------------------------------------------------|
| Voice Speed and Pitch contr<br>Note: Settings performed here | ols allow tailoring the r<br>e will be applied to <b>all</b> <sup>-</sup> | eading speed and pitch<br>TTS playouts. Make cert   | from the default characteristics<br>rtain settings are appropriate for intended messages.                              |
| User Alert Tone Upload Sele<br>when a file has been sucessfu | ect allows custom alert<br>illy uploaded to the car                       | t tone files to be uploade<br>rd/device.            | ed to the card/device. The associated fields indicate                                                                  |
| Voice Speed (Nominal = 1.0)<br>0.50                          |                                                                           | · · · · · · · · · · · · · · · · · · ·               | 1.00                                                                                                    |
| Voice Pitch (Nominal = 1.0)<br>0.50                          | · · · · · · · · · · · · · · · · · · ·                                     | · · · · · · · · · · · · · · · · · · ·               | 1.00                                                                                                    |
| User Alert Tone Upload Select Use<br>User<br>User<br>User    | r Alert 1<br>Alert 1<br>Alert 2<br>Alert 3                                |                                                     |                                                                                                    |
| User Alert Tone 1                                            | Present                                                                   |                                                     |                                                                                                    |
| User Alert Tone 2 🥚                                          | Missing                                                                   |                                                     |                                                                                                    |
| User Alert Tone 3 🥚                                          | Missing                                                                   |                                                     |                                                                                                    |
| TTS Engine Status 🔵                                          | Present                                                                   |                                                     |                                                                                                    |
|                                                              | Voice E                                                                   | nabled by Acapela                                   |                                                                                                    |
|                                                              |                                                                           |                                                     |                                                                                                    |

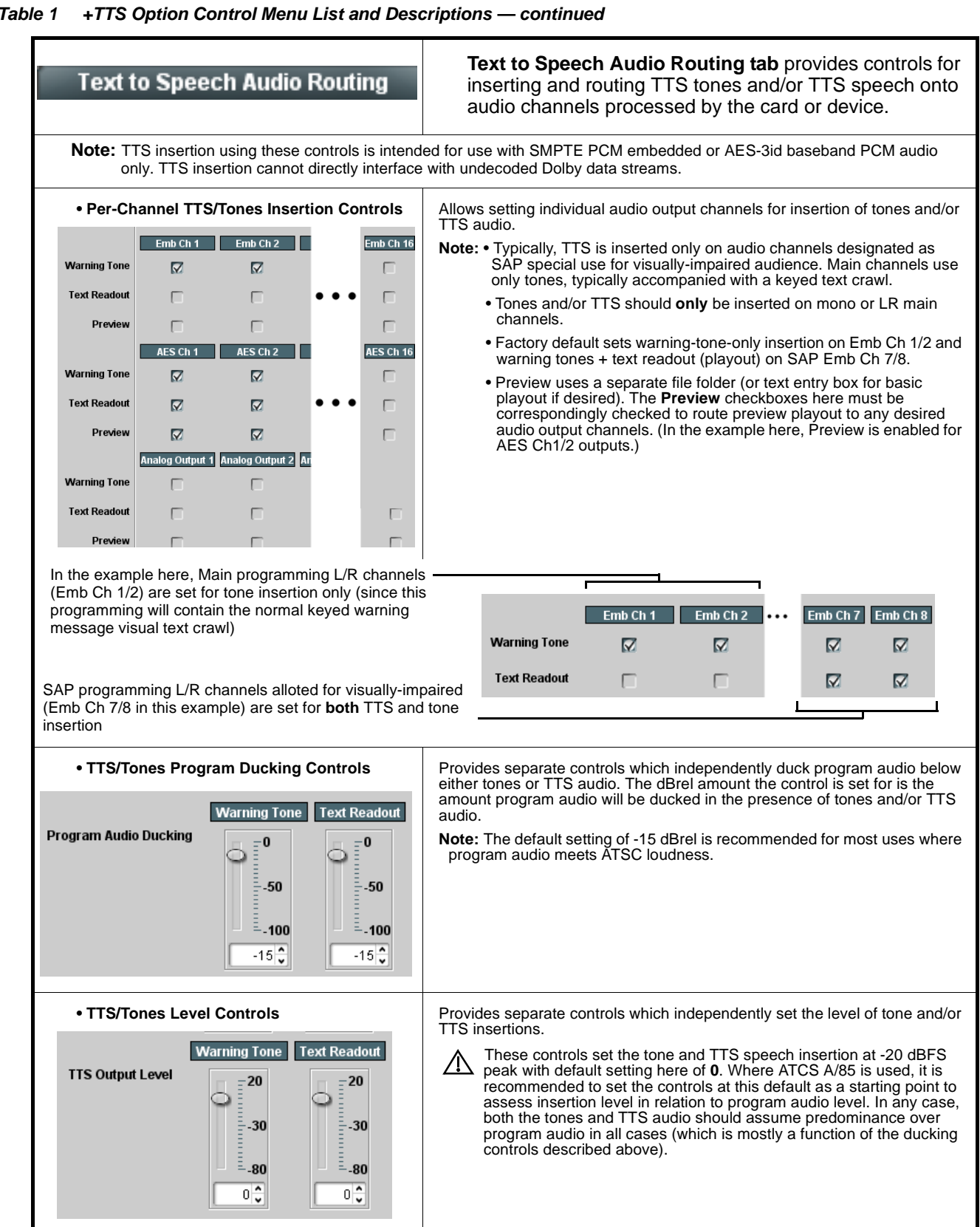

Table 1

| Pi<br>Event Ti                      | riggers Email Alerts                                                                                                    |                                                                                               | Presets > Ever<br>+TTS allow vari<br>playout as desc                                                                                                    | n <b>t Triggers</b> sp<br>ous GPI trigge<br>cribed below.                                    | pecifically related to op<br>er actions to control TT                                                                            |
|-------------------------------------|----------------------------------------------------------------------------------------------------|-----------------------------------------------------------------------------------------------|----------------------------------------------------------------------------------------------------|----------------------------------------------------------------------------------------------|----------------------------------------------------------------------------------------------------|
| Event trigge                        | Event based preset loading<br>processing changes if not p<br>Make certain TTS playout is<br>Typically, all columns of an<br><b>Playout Mode</b> on the Watc<br>invoked. | is not passive a<br>roperly used.<br>s not inadertentl<br>event row (othe<br>h Folders sub-ta | and can result in very sig<br>y tied to triggers other th<br>than <b>GPI</b> ) should be se<br>ab must be set to <b>Manua</b><br>re GPI trigger settings in | inificant and une<br>an GPI when usi<br>et to <b>Don't Care</b> .<br>Il <b>Playout (GPI)</b> | xpected card control and sig<br>ing this tab to set up TTS ac<br>in order for GPI actions here<br>, and the <b>Event Actions</b> |
| Delow.                              | Status                                                                                                    | de Folder Play,                                                                               | GPI                                                                                                    | yout, Replay, and                                                                            | Event Action:                                                                                                    |
| Event 1                             | Condition Met                                                                                                    |                                                                                               | GPI 1 Closed, GPI 2 Closed                                                                                                    |                                                                                              | TTS Play Folder 1                                                                                                    |
| Event 2                             | Condition Not Met                                                                                                    |                                                                                               | PI 1 Closed, GPI 2 Closed                                                                                                    |                                                                                              | TTS Play Folder 1                                                                                                    |
| Lvent 2                             |                                                                                                    |                                                                                               | SPI 1 Closed, GPI 2 Open<br>SPI 1 Open , GPI 2 Closed                                                                                                    |                                                                                              | TTS Play Folder 2                                                                                                    |
| Event 3                             | Disabled                                                                                                    | × (                                                                                           | PI1 Open , GPI2 Open                                                                                                    |                                                                                              | TTS Replay Folder 1<br>TTS Replay Folder 2                                                                                       |
| Event 4                             | O Disabled                                                                                                    | $\sim$                                                                                        | PI1 Closed->Open                                                                                                    |                                                                                              | TTS Replay Folder 3                                                                                                    |
| Event 5                             | O Disabled                                                                                                    |                                                                                               | 8PI 2 Open->Closed<br>8PI 2 Closed->Open                                                                                                    | <b>v</b>                                                                                     | TTS Pause Playout                                                                                                    |
| Event 6                             | O Disabled                                                                                                    |                                                                                               |                                                                                                    |                                                                                              | TTS Resume Playout                                                                                                    |
|                                     | •                                                                                                    |                                                                                               |                                                                                                    |                                                                                              |                                                                                                    |
| In the exa<br>play Fold<br>Other GP | ample here for Event 1, the<br>er 1 is sent to the Watch Fo<br>I settings can serve as trigg                                                                            | <b>GPI</b> column is s<br>Iders function a<br>Jers for any play                               | et to trigger on GPI cono<br>nd the queued contents<br>out action (in the examp                                                                             | litions shown. W<br>of Folder 1 is imr<br>le here, Replay o                                  | hen this occurs, a command<br>nediately played.<br>of Folder 1 and Stop Playout                                                  |
|                                     | Status                                                                                                    |                                                                                               | GPI                                                                                                    |                                                                                              | Event Action:                                                                                                    |
| Event Setup                         | Condition Met                                                                                                    | × [                                                                                           | 3PI 1 Closed, GPI 2 Open                                                                                                    | ×                                                                                            | TTS Play Folder 1                                                                                                    |
| Event Setup<br>Event 1              |                                                                                                    |                                                                                               |                                                                                                    |                                                                                              |                                                                                                    |
| Event Setup<br>Event 1<br>Event 2   | Condition Not Met                                                                                                    | × (                                                                                           | 3PI 1 Closed, GPI 2 Closed                                                                                                    | ~                                                                                            | TTS Replay Folder 1                                                                                                    |

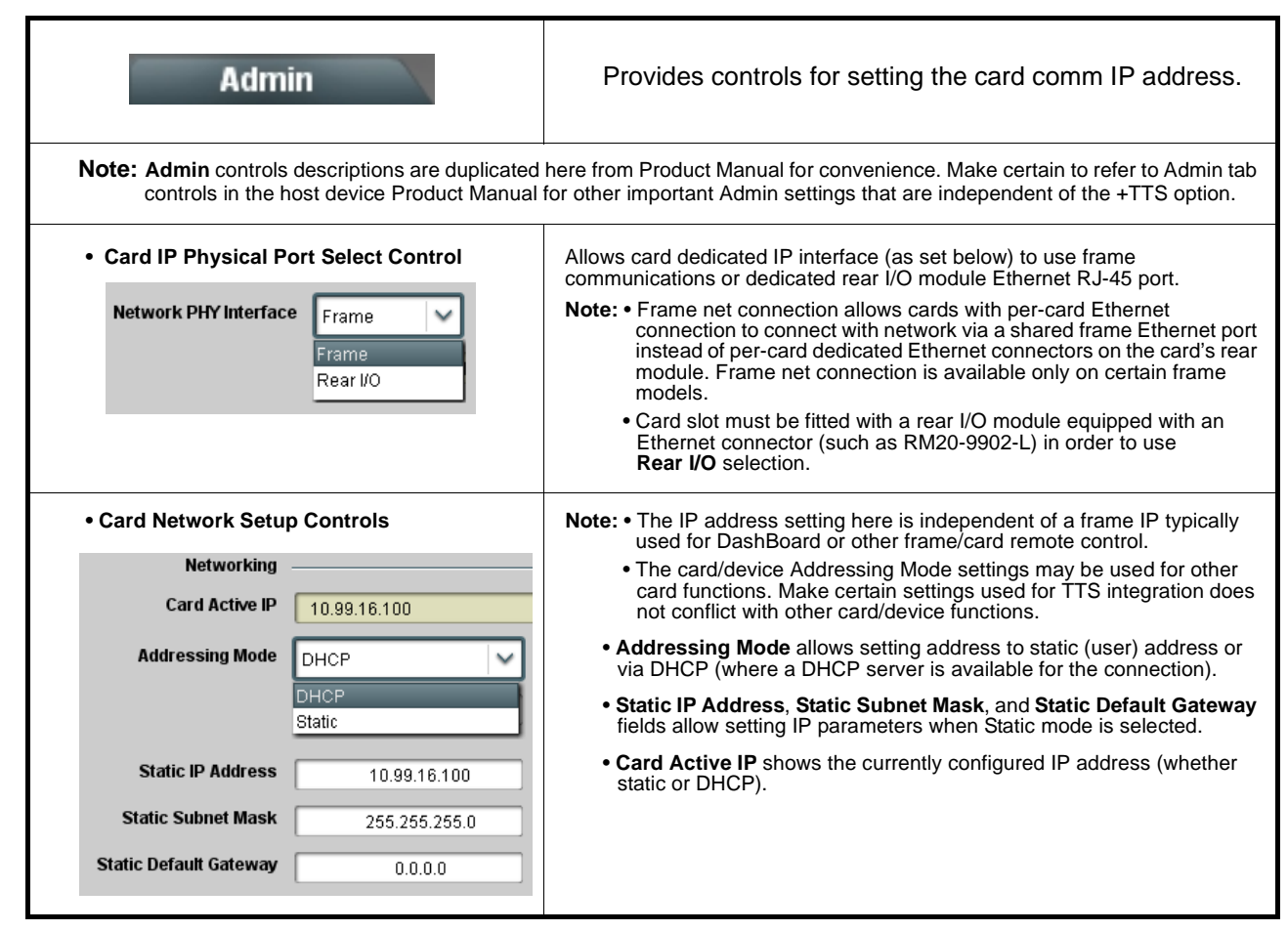

Table 1 +TTS Option Control Menu List and Descriptions — continued

# Troubleshooting

This section provides troubleshooting information specific to the **+TTS** function (for general troubleshooting information, please refer to the Product Manual for the card or device). If any error indication (as described in this section) occurs, use this section to correct the condition.

| Table 2 | Troubleshooting Processing Errors by Symptom |
|---------|----------------------------------------------|
|---------|----------------------------------------------|

| Symptom                         | Error/Condition                       | Corrective Action                                                                                                    |
|---------------------------------|---------------------------------------|----------------------------------------------------------------------------------------------------|
| Queued message will not<br>play | Watch folder not<br>connecting to TTS | <ul> <li>Make certain Connection indicator on Watch Folders<br/>sub-tab shows green. If indicator shows red, folder is not<br/>connected to TTS and audio will not play out.</li> </ul>                                                                |
|                                 | Playout Mode not properly set.        | <ul> <li>Make certain Playout Mode selector on Watch Folders<br/>sub-tab is set to match expected triggering (either auto play<br/>or manual play control using GPI).</li> </ul>                                                                       |
|                                 | Play/Resume not<br>selected           | <ul> <li>Make certain Stop - Pause - Play/Resume control is not left<br/>in Stop or Pause settings. These settings are for manual<br/>control. Automation usage should always have this control<br/>set to the <b>Play/Resume</b> position.</li> </ul> |

| Symptom                                                               | Error/Condition                                                                                | Corrective Action                                                                                                    |
|-----------------------------------------------------------------------|------------------------------------------------------------------------------------------------|----------------------------------------------------------------------------------------------------|
| Queued message will not<br>play (cont)                                | <ul> <li>Audio Routing not<br/>properly set</li> </ul>                                         | <ul> <li>Text to Speech Audio Routing tab channel select boxes<br/>must be properly set for both tones and TTS audio to play<br/>out on selected channels.</li> </ul>                                                                                                    |
|                                                                       | Presets > Event     Triggers Event Base     Loading not enabled                                | <ul> <li>Where GPI is to be used for TTS event triggers, the<br/>Event-Based Loading button on the Presets &gt; Event<br/>Triggers page must be set to Enabled. See Presets &gt;<br/>Event Triggers, p. 17 for more information.</li> </ul>                                                                                                    |
|                                                                       | <ul> <li>GPI Event Triggering<br/>inadvertently tied to<br/>triggers other than GPI</li> </ul> | <ul> <li>The Presets &gt; Event Triggers page is used for other<br/>automated events and actions in addition to TTS. For setup<br/>rows purely used for TTS, make certain all other conditions<br/>(such as Acquired Video Format, etc.) are set to <b>Don't</b><br/><b>Care</b>. If any of these columns are set otherwise, the action<br/>will not commence as expected.</li> </ul> |
|                                                                       | Library SD card not<br>installed                                                               | • The TTS library SD card must be installed and remain in the host card for TTS to function. See Installing Library SD Card onto Host Card, p. 7 for installation instructions.                                                                                                    |
| TTS plays out<br>unexpectedly                                         | GPI Event Triggering<br>inadvertently tied to<br>triggers other than GPI                       | The Presets > Event Triggers page is used for other<br>automated events and actions in addition to TTS. For setup<br>rows purely used for TTS, make certain all other conditions<br>(such as Acquired Video Format, etc.) are set to <b>Don't Care</b> .                                                                                                    |
| TTS tones or speech plays<br>out too loud or soft                     | TTS Output Level not set<br>for typical usage                                                  | The <b>TTS Output Level</b> controls on the Text to Speech Audio<br>Routing tab set the insertion levels at approximately -20 dBFS<br>peak when set to default zero (0) settings. This setting is<br>appropriate where ATSC A/85 implementation of -24 LKFS is<br>used.                                                                                                    |
| Program audio not ducked<br>enough during TTS tones/<br>voice playout | Program Audio Ducking not<br>properly set                                                      | The <b>Program Audio Ducking</b> controls on the Text to Speech<br>Audio Routing tab set the relative dB levels at which program<br>audio is ducked. The default setting of -15 dB is<br>recommended for normal usage.                                                                                                    |
| Preview generate doesn't<br>produce test preview TTS<br>text /tones   | <ul> <li>Playout Mode set to<br/>Manual (GPI)</li> </ul>                                       | Test preview using the Preview > Generate Preview Audio<br>requires (at least temporarily) that this control be set to Auto<br>Playout.                                                                                                    |
|                                                                       | <ul> <li>Preview audio routing<br/>not selected</li> </ul>                                     | <b>Preview</b> checkboxes on the Text to Speech Audio Routing tab page must be correspondingly checked to route any preview playout to any desired audio output channels. See Audio Routing, p. 16 for more information.                                                                                                    |
| Dictionary substitution<br>doesn't pronounce as<br>expected           | Phonetic replacement<br>(substitution) issue(s)                                                | When using phonetic substitutions, certain consonants may need to be tried (for example, "j" instead of "g").                                                                                                    |
| (Option +2L-SPAN only)<br>TTS tones/voice won't play<br>out           | +2L-SPAN library SD card not installed                                                         | In addition to licensing the card/device for +TTS and also<br>+2L-SPAN, the +2L-SPAN option requires a new SD library<br>card to be installed on the card/device (this SD card is<br>provided with purchase of the license). Install SD as<br>described in Installing Library SD Card onto Host Card, p. 7.                                                                           |

 Table 2
 Troubleshooting Processing Errors by Symptom — continued

This page intentionally blank

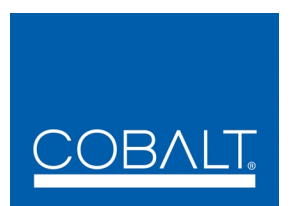

# Cobalt Digital Inc.

2506 Galen Drive Champaign, IL 61821 Voice 217.344.1243 • Fax 217.344.1245 www.cobaltdigital.com